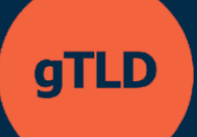

# برنامج دعم مقدم الطلب

نظام طلبات برنامج ASP دليل المستخدم لمقدم الطلب

> 9 مايو2025 الإصدار 1.1

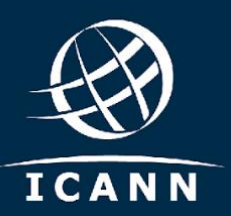

# قائمة المحتويات

| 3  | 1. كيفية التسجيل والدخول إلى منظومة طلبات برنامج ASP      |
|----|-----------------------------------------------------------|
| 4  | 2. عرض لوحة تحكم مقدم الطلب                               |
| 4  | 3. كيفية إنشاء منظمة مقدمة طلب                            |
| 7  | 4. كيفية دعوة أصحاب المصلحة كمستخدمين إضافيين             |
| 8  | <ol> <li>كيفية عرض قائمة بمهام مقدم الطلب</li></ol>       |
| 9  | 6. كيفية عرض مؤسسة                                        |
| 9  | 7. كيفية تحديث مؤسسة قيد الإنشاء                          |
| 10 | 8. كيفية تقديم طلب.                                       |
| 13 | <ol> <li>كيفية تقديم استعلام</li></ol>                    |
| 13 | 10. كيفية الاطلاع على الاستعلامات وعرضها في صندوق الرسائل |
| 14 | 11. كيفية تقديم طلب تغيير                                 |
| 16 | 12. كيفية عرض طلبات التغيير ذات الصلة                     |
| 16 | 13. كيفية توثيق معلومات السداد                            |
| 17 | 14. كيفية سحب طلب                                         |
| 18 | 15. كيفية طلب تقييم موسَّع                                |
| 19 | موارد إضافية                                              |

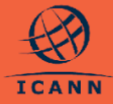

سيساعد دليل المستخدم مقدمي طلبات برنامج (ASP) على فهم طريقة التفاعل مع نظام طلبات برنامج ASP.

ويمكن لمقدمي الطلبات المستخدمين (المشار إليهم هنا بـ "مقدمي الطلبات") الحصول على إمكانية الوصول والاطلاع من خلال التسجيل مباشرة أو من خلال دعوة مرسلة من قبل حساب مستخدم حالي آخر. وكلتا وسيلتي الوصول إلى النظام موثقتين من خلال حساب ICANN. إن كنت قد سجلت للاشتراك لحضور أحد اجتماعات ICANN العامة أو أي خدمة أخرى من خدمات ICANN، فيكون لديك على الأرجح ملف تعريفي تم انشاؤه بالفعل بحساب حالي على موقع ICANN.

وبمجرد التسجيل، سوف يكون لمقدمي الطلبات القدرة على تسجيل المنظمة الخاصة بهم. وبمجرد أن تؤكد ICANN المؤسسة الخاصة بمقدم الطلب في المنظومة، يمكنه إكمال وتقديم طلب برنامج ASP بالنيابة عن المؤسسة الخاصة به. وسوف تكون له القدرة في تلك المرحلة على التواصل مع ICANN ومراقبة حالة الطلب الخاص به.

تصف الأقسام التالية العمليات المختلفة لمقدمي طلبات برنامج ASP المتاحة في نظام طلبات ASP.

## 1. كيفية التسجيل والدخول إلى منظومة طلبات برنامج ASP

| ICANN ACCOUNT       HELP       LOGIN         Welcome to ICANN Account       Email Address or Username*                                                                                                    | يمكن لمقدمي طلبات برنامج ASP التسجيل<br>في المنظومة من خلال التصفح وصولاً إلى<br>https://newgtldprogram.icann.org<br>ويجب على المستخدمين<br>تسجيل الدخول أو إنشاء حساب على موقع<br>ICANN<br>برنامج ICANN<br>وسوف يتطلب الوصول إلى نظام طلبات<br>برنامج ASP من حساب NASP من<br>المستخدمين تمكين التوثيق متعدد العوامل<br>(MFA). | .a |
|----------------------------------------------------------------------------------------------------|----------------------------------------------------------------------------------------------------|----|
| Applian Welcome to the Applicant Support Program (ASP) Portal: Welcome to the Applicant Support Program (ASP) Portal: We | وبمجرد تسجيل الدخول باستخدام حساب<br>ICANN، سيكون بمقدور مستخدمي نظام<br>طلبات ASP الوصول إلى النظام فقط بعد<br>القيام بمراجعة شروط الاستخدام والموافقة<br>عليها.                                                                                                    | .b |

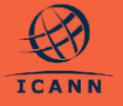

2. عرض لوحة تحكم مقدم الطلب

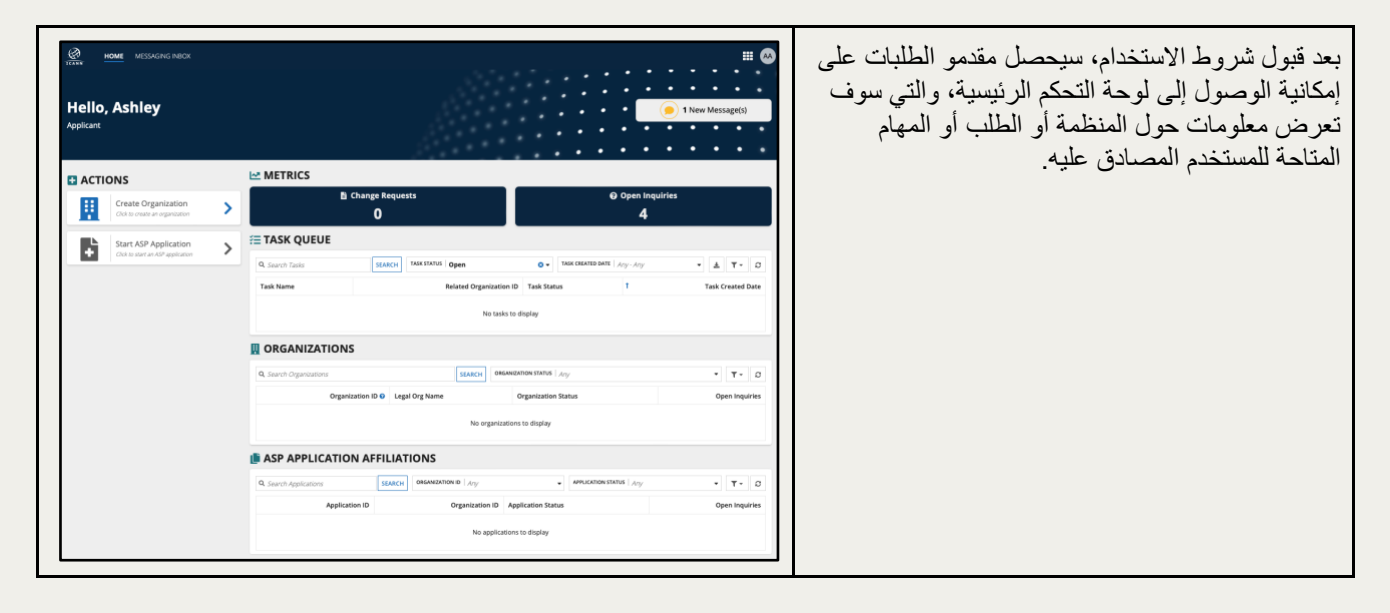

#### 3. كيفية إنشاء منظمة مقدمة طلب

باعتبارك مقدم طلب، يمكنك إنشاء منظمة جديدة من لوحة تحكم مقدم الطلب عن طريق اتباع هذه الخطوات.

يرجى ملاحظة ما يلي: سيكون بمقدور مقدمي طلبات برنامج ASP استخدام حساب المستخدم الخاص بهم لبرنامج طلب نطاق gTLD ونقل المعلومات ذات الصلة المتعلقة بالكيان المتقدم بالطلب.

إذا لم تعد معلومات المنظمة المدرجة في نظام طلبات برنامج ASP هي نفس المعلومات التي سوف تستخدمها أنت في طلب نطاق gTLD، فيمكن التقدم بطلب للتغيير، و هو ما يمكن أن يؤثر على أهليتك للحصول على الدعم استنادًا إلى طبيعة التغيير. شاهد <u>دليل برنامج ASP</u> للحصول على مزيد من المعلومات.

- a. بعد تسجيل الدخول إلى نظام طلبات برنامج دعم ASP، سترى لوحة تحكم مقدم طلب برنامج ASP.
- b. حدد الخيار الإجرائي "إنشاء مؤسسة" Create على الجانب الأيسر من الشاشة. فسوف يتيح لك ذلك إنشاء مؤسسة لتكون هي الكيان الذي سوف يتلقى الدعم.

| Hello, Ally<br>Applicant                              |   |                                  |                                     |            |      | ·<br>·<br>· | :             | :<br>:<br>: | : |      | •<br>•<br>• | :    |
|-------------------------------------------------------|---|----------------------------------|-------------------------------------|------------|------|-------------|---------------|-------------|---|------|-------------|------|
| ACTIONS                                               |   | METRICS                          |                                     |            |      |             |               |             |   |      |             |      |
| Create Organization<br>Ciclite create an organization | > | E Change Request                 | 15                                  |            |      | 0 Op        | en Inqui<br>1 | iries       |   |      |             |      |
| Start ASP Application                                 | ~ | E TASK QUEUE                     |                                     |            |      |             |               |             |   |      |             |      |
| Cisi to start an ASP application                      |   | QL Search Tasks SEAACH MAK SMAVE | Open O • Assource   Any             |            | . 1  | NOR CHEATED | D DATE   A    | y-Ay        |   | • 4  | ь т-        | σ    |
|                                                       |   | Task Name                        | Related Organization ID Task Status | Task Assij | pree |             | 1             |             |   | Tasi | k Created   | Date |

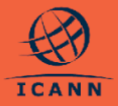

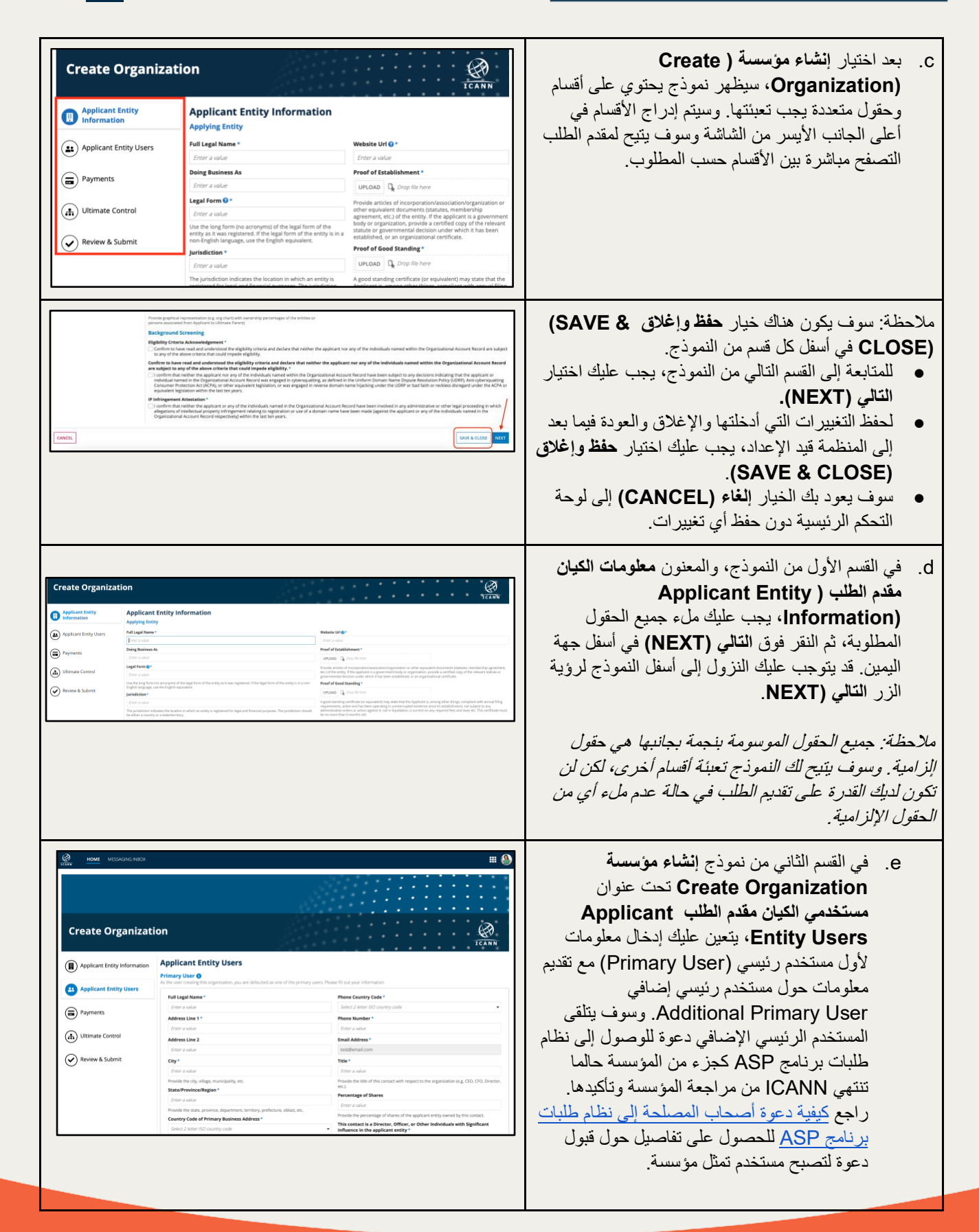

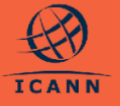

|                                                                                                    |                                                                                                    |                                                                                                    | ملاحظة: يتعين على كل مؤسسة أن تقدم اثنين من المستخدمين<br>الرئيسيين (Primary User) بعناوين بريد إلكتر وني مختلفة.<br>وسوف يكون لكل مستخدم نفس القدرة على تقديم طلب في<br>برنامج ASP والتحقق من حالة الطلب، والرد على<br>الاستعلامات، واتمام المهام الأخرى حسب المطلوب. كما يوفر<br>ذلك أيضًا وسيلة لحماية وصول مقدم الطلب إلى النظام في حالة<br>خسارة أي من المستخدمين الرئيسيين لبيانات إثبات الهوية<br>الخاصة بهم.                                                                                                    |
|----------------------------------------------------------------------------------------------------|----------------------------------------------------------------------------------------------------|----------------------------------------------------------------------------------------------------|----------------------------------------------------------------------------------------------------|
| Applicant Entity Stakeholders Please make sure to include dir Cick on each row to view or add more in Legal Name Cick o Add New Stakeholder                                                                                                    | extors, officerul/partners, legal/executive representatives, and shu<br>information for the stateholder.<br>Title Email<br>on the "Add News Stakeholder" link below to add other organization<br>on the "Add News Stakeholder" link below to add other organization<br>on the "Add News Stakeholder" link below to add other organization<br>on the "Add News Stakeholder" link below to add other organization<br>on the "Add News Stakeholder" link below to add other organization<br>on the "Add News Stakeholder" link below to add other organization<br>on the "Add News Stakeholder" link below to add other organization<br>on the "Add News Stakeholder" link below to add other organization<br>on the "Add News Stakeholder" link below to add other organization<br>on the "Add News Stakeholder" link below to add other organization<br>on the "Add News Stakeholder" link below to add other organization<br>on the "Add News Stakeholder" link below to add other organization<br>on the "Add News Stakeholder" link below to add other organization<br>officer (Add News Stakeholder) link below to add other organization<br>officer (Add News Stakeholder) link below to add other organization<br>officer (Ad                                                                                                    | reholders with ownership of 15% or more.                                                                                                    | <ul> <li>٩. في القسم مستخدمي الكيان مقدم الطلب Applicant بالنموذج، وضمن القسم الفرعي ibox</li> <li>١٩ أصحاب المصلحة في الكيان مقدم الطلب Applicant</li> <li>١٩ أصحاب المصلحة في الكيان مقدم الطلب Applicant</li> <li>١٩ أصحاب المصلحة في الموسسة ممن الدراج أسماء أصحاب المصلحة في المؤسسة ممن الدراج أسماء أصحاب المصلحة في المؤسسة ممن الإدارة، والمسئولين/الشركاء، والممثلين/التنفيذيين الإدارة، والمسئولين/الشركاء، والممثلين/التنفيذيين القانونيين، وأصحاب المصلحة المساهمين بملكية بنسبة الإدارة، والمسئولين/الشركاء، والممثلين/التنفيذيين الإدارة، والمسئولين/الشركاء، والممثلين/التنفيذيين مقدم الطلب أو أكثر.</li> <li>٢٠ أو أكثر المصلحة في المؤسسة من خلال النقر فوق يمكن لمقدم الطلب أن يضيف ما يصل إلى ثمانية عشر كيان صاحب مصلحة في المؤسسة من خلال النقر فوق الخيار إضافة صاحب مصلحة جديد مقدم الطلب ما لم تتم دعوتهم بطلب مستخدمين النظام ولن تكون لهم القدرة على الوصول إلى المؤسسة أو الطلب في لوحة تحكم مقدم الطلب ما لم تتم دعوتهم بطلب مستخدام النظام (انظر القسم كيفية دعوة أصحاب المصلحة أصحاب المصلحة إلى المؤسسة المؤسسة أو الطلب في لوحة تحكم مقدم الطلب ما لم تتم دعوتهم بطلب مستخدمين النظام ولن تكون لهم القدرة على الوصول إلى المؤسسة أو الطلب في لوحة تحكم مقدم الطلب ما لم تتم دعوتهم الجلب مستخدمين النظام (انظر القسم كيفية دعوة أصحاب المصلحة في الكيان المتقدم المؤسسة أو الطلب في لوحة تحكم مقدم الطلب ما لم تتم دعوتهم بطلب مستخدمين النظام (انظر القسم كيفية دعوة أصحاب المصلحة ألم المؤسسة إلى المؤسسة أو الطلب في لوحة تحكم مقدم الطلب ما لم تتم دعوتهم المؤسسة أو الطلب في لوحة تحكم مقدم الطلب ما لم تنم دعوتهم المؤسسة أو الطلب في لوحة تحكم مقدم الطلب ما لم تنم دعوتهم المؤسسة أو الطلب في لوحة تحكم مقدم الطلب ما لم تنم دعوتهم المؤسسة المؤسسة أو الطلب في لوحة تحكم مقدم الطلب ما لم تنم دعوتهم المؤسسة أو الطلب في لوحة تحكم مقدم الطلب ما لم تنم دعوتهم المؤسسة أو الطلب في لوحة تحكم مقدم الطلب ما لم تنم دعوتهم المؤسسة أو الملب في لوحة تحكم مقدم الطلب ما لم تنم دعوتهم المؤسسة أو الطلب في لوحة تحكم مقدم الطلب ما لم تنم دعوتهم المؤسسة أو الطلب في لوحة تحكم مقدم الطلب ما لم تنم دعوتهم المؤسسة أو الموا مؤسم الفي الموالمب المؤسم المؤسسة مال</li></ul> |
| EVEN     EVEN     EVEN | n<br>Payments<br>styper Name<br>old legit hand priving tority or individual ()*<br>forer solar<br>tore solar<br>tore solar<br>to | Equipment of policitation (         Terrarian          Equipment of policitation (         Equipment of policitation (         Equipm | <ul> <li>f. في القسم الثالث المعنون عمليات السداد</li> <li>f. في القسم الثالث المعنون عمليات السداد</li> <li>g. معلومات السداد الخاصة بهم.</li> <li>g. في القسم الرابع بعنوان الرقابة المطلقة Ultimate</li> <li>و في القسم الرابع بعنوان الرقابة المطلقة Ultimate</li> <li>و إضافة ولا الرقابة المطلقة Ultimate Control وإضافة المحلقة Ultimate Control وإضافة المحلقة المطلقة Stakeholders</li> <li>بالطلب.</li> </ul>                                                                                                    |
|                                                                                                    |                                                                                                    |                                                                                                    | h. في القسم الذي يحمل العنوان مراجعة وتقديم (Review)<br>(Submit & سوف تكون لمقدم الطلب القدرة على<br>مراجعة ملخص بالتفاصيل المقدمة فيما يخص المنظمة<br>وأصحاب المصلحة. وبمجرد تعبئة جميع الحقول                                                                                                    |

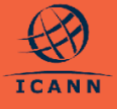

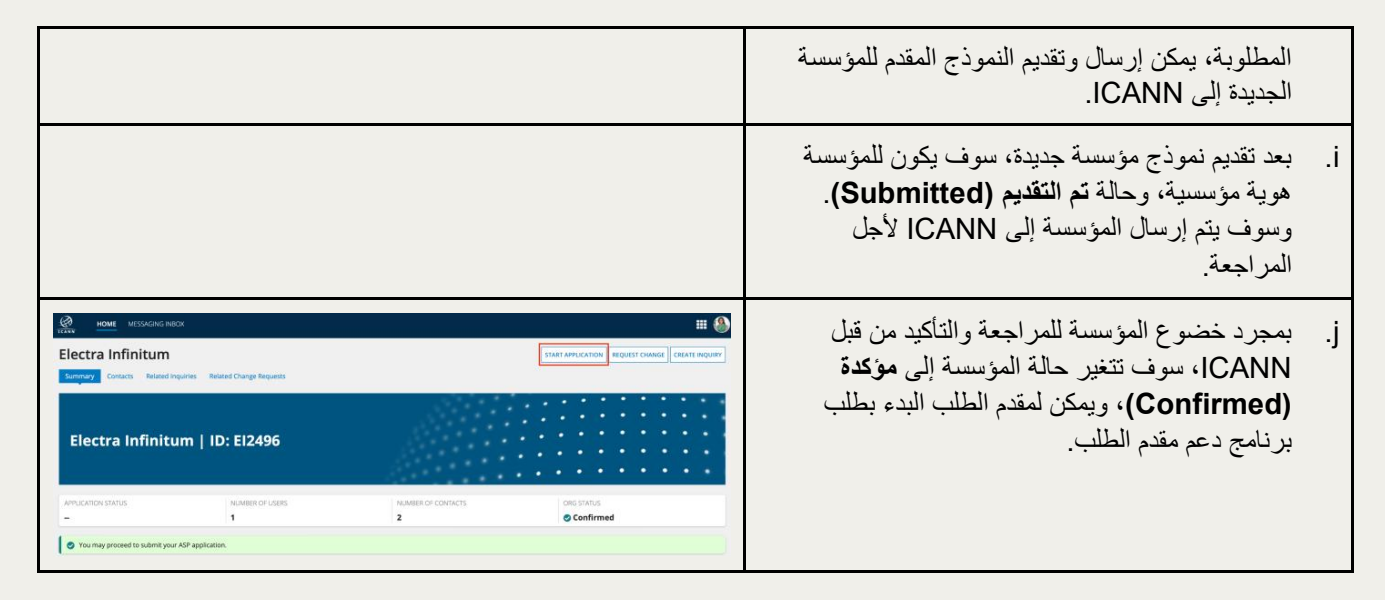

### 4. كيفية دعوة أصحاب المصلحة كمستخدمين إضافيين

بمجرد قيام ICANN بمراجعة وتأكيد مؤسسة ما ، يجوز لمقدم الطلب الذي يُعد مستخدمًا أساسيًا للمؤسسة، دعوة ما يصل إلى خمسة من أصحاب المصلحة من كيانات المتقدمين ليكونوا مستخدمين إضافيين وتسجيل حسابات مستخدمي مقدمي الطلبات لدى ICANN مع منظمتهم.

| Test CR 2        | Add types. Vieted Outperformers<br>ID: TC22462 | lay etailoritettii yy<br><b>Katoloritettii yy</b><br>201420 gogdygygaalom<br>201421 gogdygygaalom<br>201421 gogdygygaalom           | • • • • • • • • • • • • • • • • • • • | <ul> <li>a. انتقل إلى علامة التبويب جهات الاتصال</li> <li>a. انتقل إلى علامة التبويب جهات الاتصال</li> <li>وانقر فوق (Organization Summary) وانقر فوق</li> <li>دعوة مستخدم (Invite User) في العمود الذي يحمل العنوان مستخدم مقدم طلب برنامج ASP</li> <li>يحمل العنوان مستخدم مقدم طلب برنامج ASP</li> <li>دمح محال المصلحة المدعوين إشعارًا عن</li> <li>. سيتلقى أصحاب المصلحة المدعوين إشعارًا عن</li> <li>المصلحة تسجيل الدخول او إنشاء حساب (ASP</li> <li>الموصول إلى نظام طلبات برنامج ASP</li> </ul> |
|------------------|------------------------------------------------|----------------------------------------------------------------------------------------------------|---------------------------------------|----------------------------------------------------------------------------------------------------|
| Electra infinitu | um<br>You have been invited                    | Welcome!<br>to view Electra Infinitum's application for the Applicant Support<br>Citis the hottors believe to accept your rotation. | Program (ASP).                        | <ul> <li>c. بعد تسجيل الدخول باستخدام حساب ICANN</li> <li>للوصول إلى نظام ASP، سيكون بمقدور المستخدم</li> <li>قبول الدعوة.</li> <li>d. يجب أن يقبل المستخدم الجديد شروط الاستخدام قبل</li> <li>أن يتم الانتقال به إلى لوحة تحكم مقدم الطلب.</li> <li>e. إذا انتهت مدة الدعوة، فيجب على المستخدمين</li> <li>الرئيسيين تكرار الخطوة 4.1 لإرسال دعوة جديدة.</li> </ul>                                                                                                    |

وبعد إضافة أصحاب المصلحة في المؤسسة إلى نظام طلبات برنامج ASP باعتبار هم مستخدمين إضافيين لمقدم الطلب، سيكون بمقدور هم عرض الطلب الخاص بهم، وتحرير أي طلب لم يتم إرساله بعد، والرد على الاستعلامات. يرجى الاطلاع على الجدول أدناه لمعرفة المزيد من التفاصيل.

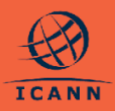

| المستخدمين الإضافيين | المستخدمين الرئيسيين | الإجراءات                          |
|----------------------|----------------------|------------------------------------|
| >                    | >                    | صياغة وتقديم الطلبات               |
| >                    | >                    | عرض وتقديم الاستعلامات والرد عليها |
| ×                    | >                    | دعوة المستخدمين الإضافيين للمؤسسة  |
| ×                    | ~                    | تقديم طلب تغيير للمؤسسة            |
| ×                    | ~                    | تقديم طلب تغيير في الطلب           |
| ×                    | ~                    | سحب طلب مقدم                       |
| ×                    | ~                    | طلب تقييم ممتد                     |
| ×                    | *                    | توثيق معلومات السداد               |

#### 5. كيفية عرض قائمة بمهام مقدم الطلب

متى ما كان هناك إجراء مطلوب من أي مقدم طلب، فسوف يتم إنشاء مهمة مقابل ذلك في النظام.

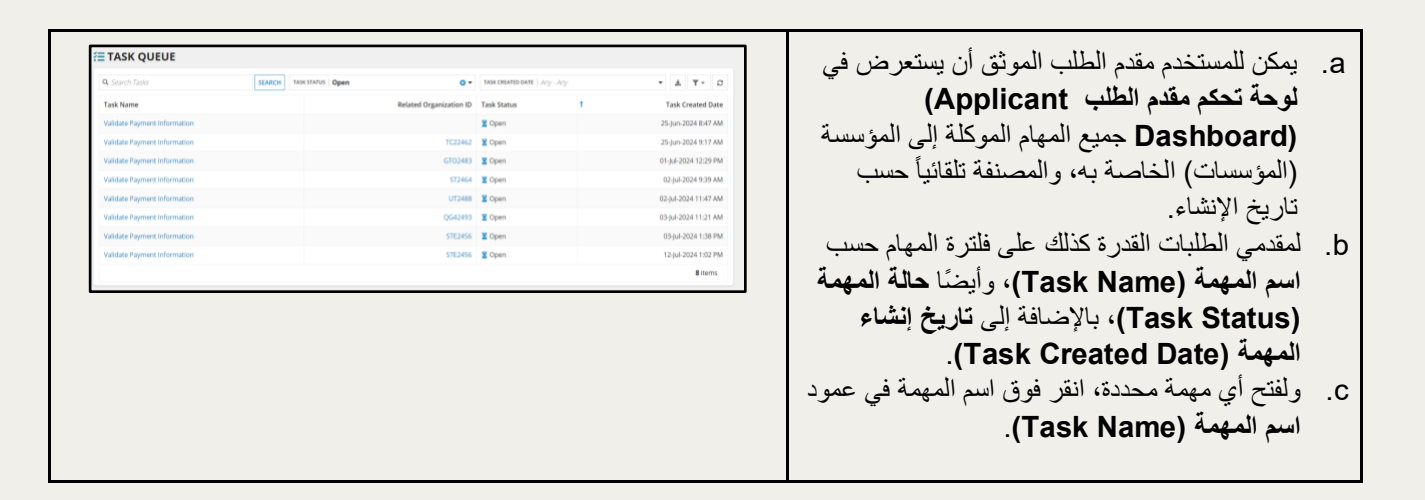

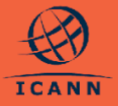

#### کیفیة عرض مؤسسة

- يمكن لمقدمي الطلبات عرض المؤسسة الخاصة بهم
   داخل النظام من خلال الاختيار من مصفوفة
   المؤسسات (ORGANIZATIONS) في لوحة
   تحكم مقدم الطلب (Applicant Dashboard).
- ل. سوف يُظهر هذا القسم المؤسسات التي تم إنشاؤها من قبل المستخدم الموثق أو المستخدم الذي تمت دعوته لأن يكون جزءًا منها بصفة مستخدم إضافي.
- يمكن لمقدمي الطلبات عرض تفاصيل المؤسسات من خلال النقر فوق اسم المؤسسة.

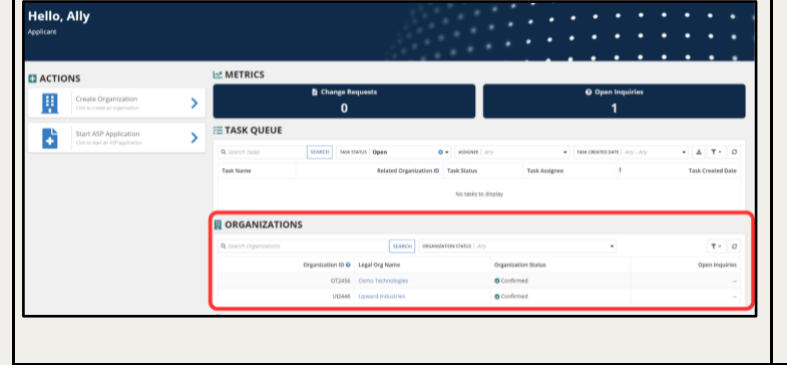

### 7. كيفية تحديث مؤسسة قيد الإنشاء

يمكن لمقدمي الطلبات تحديث المؤسسة الخاصبة بهم حسب الرغبة أثناء ما تكون في حالة **قيد الإنشاء (Drafted)** قبل التقديم إلى ICANN لأجل المراجعة، وذلك عن طريق اتخاذ الخطوات التالية:

| METRICS                                                                                                    | a. اختر المؤسسة قيد الإنشاء (Drafted) من مصفوفة                                                                                                    |
|----------------------------------------------------------------------------------------------------|----------------------------------------------------------------------------------------------------|
| Change Requests Open Inquiries                                                                                                    | المؤسسة في إم حة تحكم مقدم الطلب                                                                                                    |
| 0 5                                                                                                    | ، شرست کي ترک کسم مصم ، کسب.                                                                                                    |
| /≡ TASK QUEUE                                                                                                    |                                                                                                    |
| Q. Search Tasks SEARCH TASK STATUS In Progress O • TASK CREATED DATE Any - Any • 🛓 \Upsilon • O                                                                                                    | لاحظ أن المؤسسة سوف يكون لها حاله فيد الإنشاء                                                                                                    |
| Task Name         Related Organization ID         Task Status         1         Task Created Date                                                                                                    | (Drafted) إذا ما اختار المستخدم حفظ وإغلاق                                                                                                    |
| No tasks to display                                                                                                    | (SAVE & CLOSE) بدلاً من تقديم (SUBMIT)                                                                                                    |
|                                                                                                    | عند إنشاء المؤسسة.                                                                                                    |
| Q. Search Organizations SEARCH ORGANIZATION STATUS Drafted O • T • D                                                                                                    |                                                                                                    |
| Organization ID 🛛 Legal Org Name Organization Status Open Inquiries                                                                                                    |                                                                                                    |
| N/A Test Organization                                                                                                    |                                                                                                    |
|                                                                                                    |                                                                                                    |
|                                                                                                    | ط دمكن أمقدم الطلولات الذقر فيرقي الذير <b>تعر</b> بان                                                                                                |
|                                                                                                    |                                                                                                    |
| est Organization                                                                                                    | الموسسة (EDIT ORGANIZATION) في                                                                                                    |
| nmary Contacts Related Inquiries Related Change Requests                                                                                                    | اعل الدكن الأرمن من مرفحة مأخص المؤسسة                                                                                                    |
|                                                                                                    |                                                                                                    |
|                                                                                                    |                                                                                                    |
|                                                                                                    | ملاحظة: إن يظهر هذا الخيار للمؤسسات التي تو تقديمها                                                                                                   |
| Test Organization                                                                                                    | المحطة: لن يظهر هذا الخيار للمؤسسات التي تم تقديمها المرابطات.                                                                                        |
| Test Organization                                                                                                    | الحلة: لن يظهر هذا الخيار للمؤسسات التي تم تقديمها<br>وإرسالها بالفعل أو إذا كان هناك مستخدم آخر يُجري                                                |
| Test Organization                                                                                                    | الحلية: لن يظهر هذا الخيار للمؤسسات التي تم تقديمها<br>وإرسالها بالفعل أو إذا كان هناك مستخدم آخر يُجري<br>تحريرًا وتعديلاً على المؤسسة في نفس الوقت. |
| Test Organization                                                                                                    | الحلية: لن يظهر هذا الخيار للمؤسسات التي تم تقديمها<br>وإرسالها بالفعل أو إذا كان هناك مستخدم آخر يُجري<br>تحريرًا وتعديلاً على المؤسسة في نفس الوقت. |
| Test Organization PLICATION STATUS NUMBER OF USERS NUMBER OF CONTACTS ORG STATUS I ORG STATUS PDIAted                                                                                                    | الحلية: لن يظهر هذا الخيار للمؤسسات التي تم تقديمها<br>وإرسالها بالفعل أو إذا كان هناك مستخدم آخر يُجري<br>تحريرًا وتعديلاً على المؤسسة في نفس الوقت. |
| Test Organization PLICATION STATUS INUMBER OF LOSERS INUMBER OF CONTACTS ORG STATUS INUMBER OF CONTACTS INUMBER OF CONTACTS INUM | الحلية: لن يظهر هذا الخيار للمؤسسات التي تم تقديمها<br>وإرسالها بالفعل أو إذا كان هناك مستخدم آخر يُجري<br>تحريرًا وتعديلاً على المؤسسة في نفس الوقت. |
| PLICATION STATUS     NUMBER OF USERS     NUMBER OF CONTACTS     ORG STATUS       1     1     Image: Contracts     Org Status       APPLICANT ENTITY INFORMATION     Image: Contracts     Image: Contracts       Il capabilities     Website Unit                                                                                                    | الحلية: لن يظهر هذا الخيار للمؤسسات التي تم تقديمها<br>وإرسالها بالفعل أو إذا كان هناك مستخدم آخر يُجري<br>تحريرًا وتعديلاً على المؤسسة في نفس الوقت. |

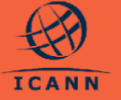

c. بعد اختيار الزر تعديل المؤسسة EDIT) (ORGANIZATION، سيظهر نموذج تحديث المؤسسة (Update Organization). استخدم النموذج لتعبئة وتحديث تفاصيل المؤسسة حتى مرحلة التقديم.

ملاحظة: إذا احتجت إلى تحديث طلب ما بعد الإرسال والتقديم، فيرجى الاطلاع على "كيفية تقديم طلب تغيير".

| Update Organiza                                   | ation                                                                                                    | Kani                                                                                                    |
|---------------------------------------------------|----------------------------------------------------------------------------------------------------|----------------------------------------------------------------------------------------------------|
| Applicant Entity<br>Information                   | Applicant Entity Information<br>Applying Entity                                                                                                    |                                                                                                    |
| Applicant Entity Lisers                           | Full Legal Name *                                                                                                    | Website Url 😔 *                                                                                                    |
|                                                   | Test Organization @~                                                                                                    | http://mywebsite.example                                                                                                    |
|                                                   | Doing Business As                                                                                                    | Proof of Establishment *                                                                                                    |
|                                                   |                                                                                                    |                                                                                                    |
| Payments                                          | Enter a value                                                                                                    | UPLOAD C Drop file here                                                                                                    |
| Payments                                          | Enter a value Legal Form Q *                                                                                                    | UPLOAD C Orop file here Provide articles of incorporation/association/organization or other equivalent docu                                                                                                    |
| Ultimate Control                                  | Enter a value<br>Legal Form © *<br>Enter a value                                                                                                    | URLOAD D, Drup file here<br>Provide articles of incorporation/association/organization or other equivalent doc.<br>Isstatics, membership agreement, etc.) of the entity. If the applicant is a governme<br>body or equivation, provide a certified copy of the relownst status or government                                                                                                    |
| Ultimate Control                                  | Driter a maker  English farm O*  Driter a maker  Driter a maker  Use the long from one accordyndia of the legal from of the entry so it was registered. If the legal from of the entry is an ann-English language, we the English explanation.                                                                                                    | $\label{eq:constraints} \begin{array}{c} Q_{\rm R} (Drip Br here \\ \\ \\ \\ \\ \\ \\ \\ \\ \\ \\ \\ \\ \\ \\ \\ \\ \\ $                                                                                                    |
| Ultimate Control      Review & Submit             | Enter a value<br>Exagt Form © *<br>Enter a value<br>Outs the log form (to accounce) of the logal form of the entry as it was registered. If the<br>logal form of the entry is in a non-English sequence, such the English requirement.                                                                                                    | URLOAD Q Cap the here<br>Provide activities of hereprovidence acceleration or other equivalent doc<br>instance, membershap agreement, etc.) of the entry, if the applicant is a governmen-<br>tody or regularization, provide a conflict cap of the reference statute and a<br>encours our entry with the target established or an experimental effort.<br>Proof Good Standing*<br>URLOAD D, Cam the here                                                                                                    |
| Paymens     Ultimate Control     Review & Submit  | Drive a value<br>Logge Ferme O :<br>Drive a value<br>Use to log form the account of the logge form of the entry as it was registered. If the<br>logal form of the value is in a non-trighth longuage, said the trighth explanated.<br>Joint Control of the log form of the log form of the log form of the log form<br>Joint Control of the log form of the log form of the log form<br>Joint Control of the log form of the log form of the log form<br>Joint Control of the log form of the log form of the log form<br>Joint Control of the log form of the log form of the log form<br>Joint Control of the log form of the log form of the log form<br>Joint Control of the log form of the log form of the log form<br>Joint Control of the log form of the log form of the log form<br>Joint Control of the log form of the log form of the log form<br>Joint Control of the log form of the log form of the log form<br>Joint Control of the log form of the log form of the log form<br>Joint Control of the log form of the log form<br>Joint Control of the log form of the log form<br>Joint Control of the log form of the log form<br>Joint Control of the log form of the log form<br>Joint Control of the log form of the log form<br>Joint Control of the log form of the log form<br>Joint Control of the log form of the log form<br>Joint Control of the log form<br>Joint Control | $\begin{array}{c} \mbox{uncom}  \begin{tabular}{lllllllllllllllllllllllllllllllllll$                                                                                                    |
| Payments     Ultimate Control     Review & Submit | Constraine<br>Logal Farm (3)<br>Constraine<br>Use to logic transport of the logic form of the entry activates registered. The<br>logic form of the extra is a non-tripleto language, such the logic in equivalent.<br>Instructions <sup>1</sup><br>Constraine<br>The publication indicates the location in values are entry in registered for logic<br>fibro and publices.                                                                                                    | UNDER         ① On the the match of the strip with the sector and the strip with the sector and the strip with the sector and the strip with the sector and the strip with the sector and the sector and the sector a |

8. كيفية تقديم طلب

بعد إجراء مراجعة المنظمة مقدمة الطلب وظهور ها في لوحة تحكم مقدم الطلب في حالة **مؤكدة (Confirmed)**، يمكن لمقدمي الطلبات إتمام وتقديم طلبات برنامج ASP الخاصة بهم إلى ICANN لأجل لمراجعة والتقييم.

| ACTIONS     Crete Organization     Crete Application     Start ASP Application     Start ASP Application     Start ASP Application     Start ASP Application                                           | METRICS  METRICS  Change Requests  Change Requests  Chan  | a. يمكن لمقدم الطلب البدء بطلب برنامج ASP<br>لأي مؤسسة تم تأكيدها من قبل ICANN من<br>لوحة تحكم مقدم الطلب.                                                                                                    |
|----------------------------------------------------------------------------------------------------|----------------------------------------------------------------------------------------------------|----------------------------------------------------------------------------------------------------|
| NOME         MESSAGARA RECOR           Electra Infinitum         Infinitum           Electra Infinitum         Infinitum           MARCARION STATUS         APPLICATION STATUS           **         ** | IN COMPARES NAMERIO CONTRACTS ORIGINARIAS 2 Confirmed                                                                                                    | أو يمكن لمقدم الطلب عوضمًا عن ذلك أن يبدأ أيضًا<br>بطلب لبرنامج ASP من ملخص المؤسسة<br>(Organization Summary).<br>ملاحظة: يمكن تقديم طلب واحد فقط لكل مؤسسة.                                                                                                    |
| Even                                                                                                    | If a constraint of the operation of the operation of the control of the Color control of the Color control of the control of the control of the Color control of the Color contro | b. من لوحة تحكم مقدم الطلب Applicant)<br>(Dashboard)، حدد الخيار بدء طلب برنامج<br>دعم مقدم الطلب (Start ASP من أعلى الجانب الأيسر في<br>الشاشة. سيُطلب من مقدم الطلب بعد ذلك اختيار<br>المؤسسة ذات الصلة من قائمة منسدلة تحتوي<br>على جميع المؤسسات المؤكدة المرتبطة |

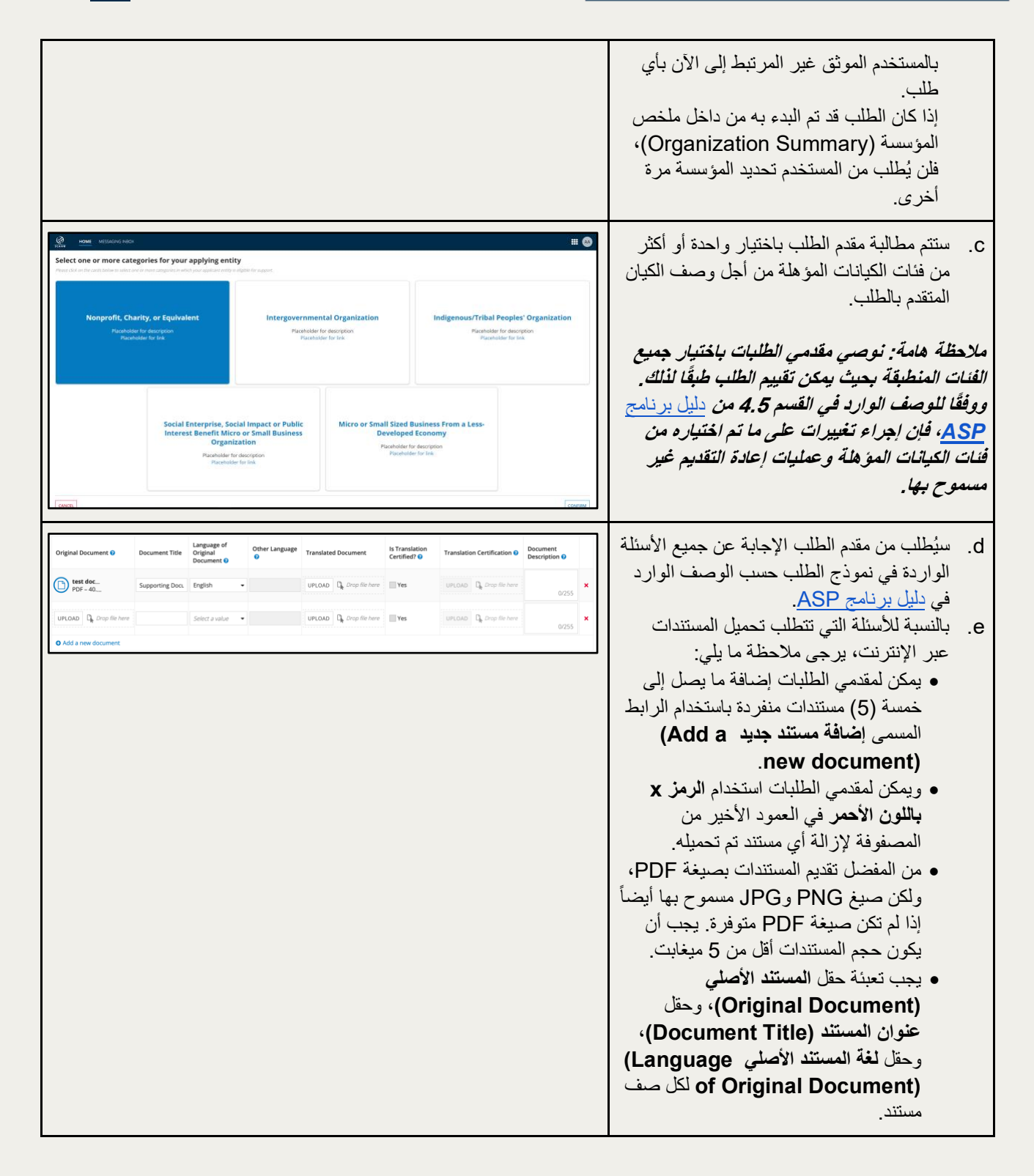

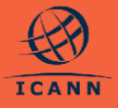

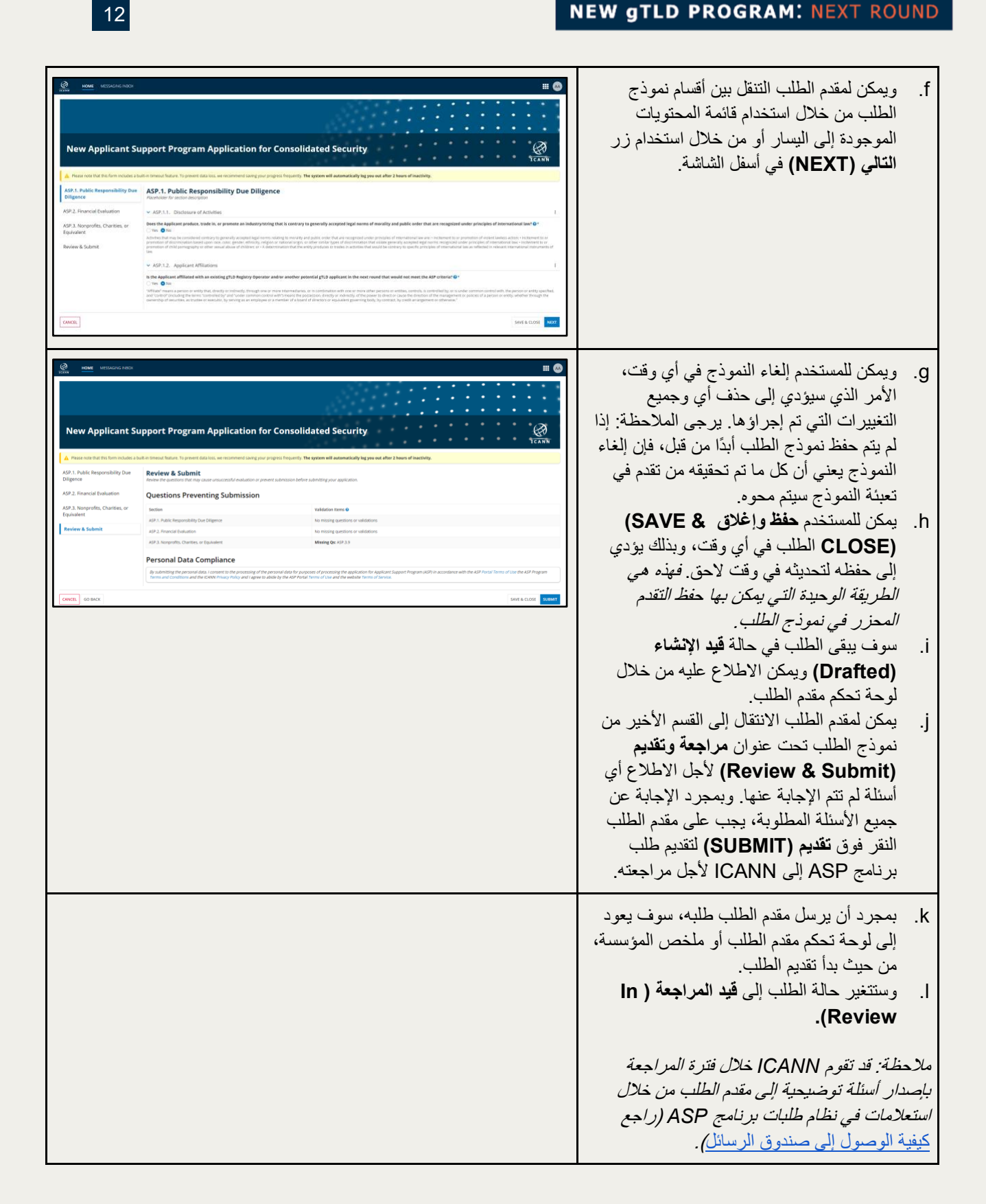

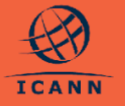

### 9. كيفية تقديم استعلام

يمكن لمقدمي الطلبات أن يرسلوا إلى ICANN استعلامات فيما يخص نموذج المؤسسة أو الطلب، بما في ذلك الأسئلة الخاصة المحددة.

| Swift Technol Swift Technol S                                                                                                    | SP Append Several<br>CODE NOT<br>CODE<br>CODE<br>COD | Constant of Annual Constant<br>Annual Constant<br>Annual Constant<br>2<br>Teachers and The constant<br>Sector State Constant<br>Teachers and The constant<br>State Constant<br>State Constant<br>State | Canada and a second and a second and a secon  | استعلامات نموذج المؤسسة: يمكن إنشاء استعلام<br>فيما يخص نموذج المؤسسة من خلال صفحة<br>ملخص المؤسسة.                                                                                                    | .a         |
|----------------------------------------------------------------------------------------------------|----------------------------------------------------------------------------------------------------|----------------------------------------------------------------------------------------------------|----------------------------------------------------------------------------------------------------|----------------------------------------------------------------------------------------------------|------------|
| Legal Farm<br>San't Sectoringy<br>Jurisdetian<br>USA<br>Regarization Namber<br>13240000                                                                                                    |                                                                                                    | Prod of Establishment 🕄 🛦<br>Proof of Ested Standing<br>Letter/OfGootStanding R 🛦                                                                                                    |                                                                                                    |                                                                                                    |            |
| ASP Application<br>Application<br>a name<br>Application<br>a name<br>a name<br>Application<br>a name<br>a name | Ald Allowed Houses     Accentrate     Accentrate     Accentra                                                                                                    | tion: Elena's Company                                                                                                    |                                                                                                    | استعلامات الطلبات: يمكن إنشاء استعلام حول<br>الطلب نفسه من خلال صفحة ملخص الطلب.                                                                                                    | .b         |
| AP Near nos that the form inclusion<br>AP 2, Proble Responsibility Dur<br>Difference<br>AP 2, Francisk Need and Vability<br>Evaluation<br>AP 3, Assognetist, Charites, or<br>Equivation<br>AP 3, A Integrogenermental<br>Organizations<br>Review & Submit                                                                                                    | Apple 1 and 2 and 2                                                                                                    | end surrag your program. Requiring the system will austances to<br>the system of the system of the sys                                                                                                    | ally legy ou out after 2 hours of inactivity.<br>I and uncess of mousting and public on the output of the output of | استعلامات أسئلة الطلبات: يمكن إنشاء استعلام<br>حول سؤال محدد في نموذج الطلب وذلك من خلال<br>نموذج إنشاء طلب (Application Create)<br>وصفحة ملخص الطلب، عن طريق النقر فوق<br>الأيقونة الظاهرة إلى اليمين. | . <b>C</b> |

## 10. كيفية الاطلاع على الاستعلامات وعرضها في صندوق الرسائل

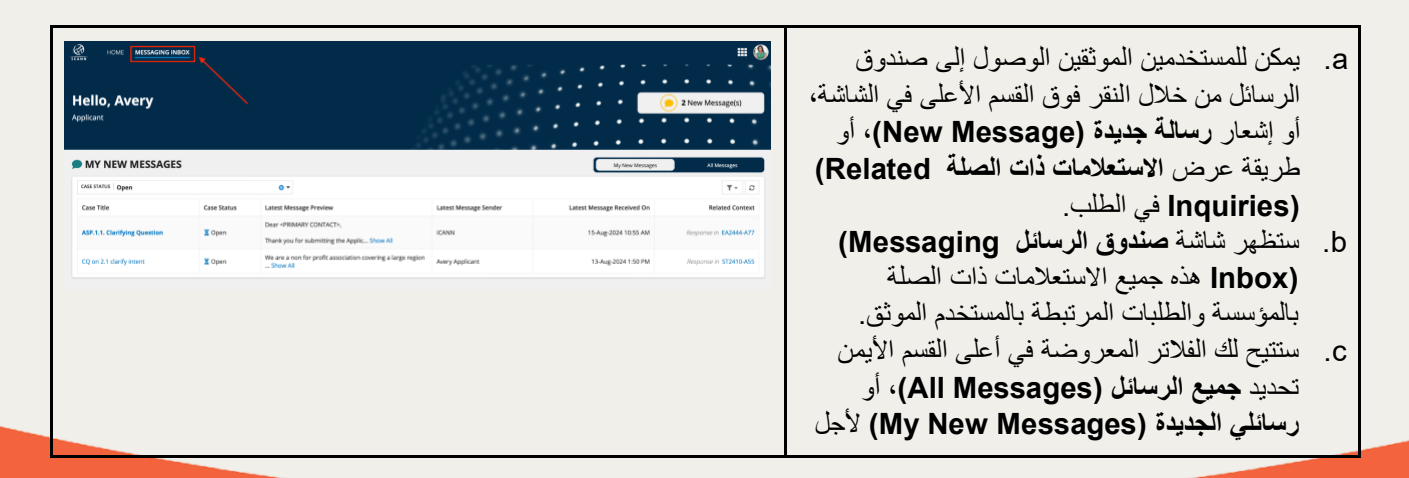

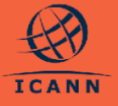

أن تختار فقط الاستعلامات التي وردت فيها أحدث الرسائل من ICANN.

- d. يمكن أن ترسل ICANN أيضًا استعلامًا إلى مقدم الطلب لأجل إصدار أسئلة توضيحية أو لإشعار مقدم الطلب بالتحديثات التي تتم في معاملة طلب برنامج ASP. وسوف يتم إشعار المستخدمين الرئيسيين والإضافيين للمؤسسة المعنية عن طريق البريد الإلكتروني.
- e. لعرضا أي استعلام، انقر فوق عنوان الاستعلام المحدد الموضح في العمود الأول من المصفوفة. وسوف ينتقل بك ذلك إلى طريقة عرض الاستعلام التفصيلية التي تعرض الرسائل المتبادلة، والخيار الخاص بإضافة رسالة جديدة للرد على الاستعلامات التي ما تزال مفتوحة
  - وسيظهر القسم العلوي العنوان، وسيعرض قسم .f تفاصيل الاستعلام (Inquiry Details) المؤسسة المعنية لذلك، أو الطلب أو سؤال الطلب المرتبط بالاستعلام، وحسب مقتضى الحال.

#### 11. كيفية تقديم طلب تغيير

إذا كانت المعلومات المقدمة في نموذج المؤسسة أو الطلب بحاجة إلى تحديث بعد تقديمه إلى ICANN، فيجب على مقدمي الطلبات تقديم طلب تغيير.

III 🔕

| EXPENSION OF MEMORY AND AND AND AND AND AND AND AND AND AND          | EC2447-A49<br>EC2447-A49   Organization: Elena's Company<br>Submitted Y Any Application<br>C1 Any Application<br>C1 Any Application<br>C1 Any Application<br>C1 Any Application                                                                       | a. اختر <b>طلب تغيير (Request)</b><br>(CHANGE في أعلى الركن الأيمن. وتوضح<br>لقطة الشاشة المعروضة هنا الخيار المؤدي<br>إلى <b>طلب التغي</b> ير (REQUEST)<br>(CHANGE) بخصوص طلب تم تقديمه. |
|----------------------------------------------------------------------|----------------------------------------------------------------------------------------------------|----------------------------------------------------------------------------------------------------|
|                                                                      |                                                                                                    |                                                                                                    |
| APPLICATION QUESTIONS AND<br>ASP.1. Public                           | ASP.1. Public Responsibility Due Diligence                                                                                                    |                                                                                                    |
| Responsibility Due<br>Diligence                                      | <ul> <li>ASP.1.1. Disclosure of Activities<br/>Does the Applicant produce, trade in or promote an industry/storing that is contrary to generally accepted legal norms of morality and public order that are</li> </ul>                                |                                                                                                    |
| ASP.2. Financial Need and<br>Viability Evaluation                    | recognized under principles of international law?  No                                                                                                    |                                                                                                    |
| ASP.6. Social Impact or<br>Public Benefit Micro or<br>Small Rusinger | <ul> <li>ASP.1.2. Applicant Affiliations is the Applicant Affiliations is the Applicant Affiliated with an existing gTLD Registry Operator and/or another potential gTLD applicant in the next round that would not meet the ASP criteria?</li> </ul> |                                                                                                    |
| Jines Daal 1855                                                      | 010                                                                                                    |                                                                                                    |

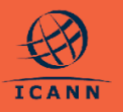

HOME MESSAGING INBO

Sample Inquiry | Closed

ICANN Staff07-Aug-2024 2:42 AM

Please note this organization is being reviewed. Thanks

Related Organization Status

Avery Applicant 07-Aug-2024 2:4

Thank you

Sample Inquiry

Summary Related Docume

INQUIRY DETAILS

**Related Organization** 

TEST240 MESSAGES

| Application Change Request       Provide State State Sta                        | <ul> <li>b. ويمكن لمقدمي الطلبات اختيار أي الردود التي<br/>يودون تغيير ها من خلال النقر فوق أيقونة تعديل<br/>(Edit).</li> </ul>                                                                                                    |
|----------------------------------------------------------------------------------------------------|----------------------------------------------------------------------------------------------------|
| Market Start Med Answers Starts No backafter answers Start Mediage Schland Mediage Schland Me | <ul> <li>c. ويمكن لمقدم الطلب الانتقال إلى أقسام مختلفة<br/>من خلال استخدام شريط القوائم الموجود إلى<br/>اليسار.</li> <li>d. اختر مراجعة وتقديم Review 8)</li> <li>d. اختر مراجعة وتقديم على القوائم. فسوف<br/>يعرض ذلك ملخصًا بالتحديثات التي تمت على<br/>الإجابات المطلوبة.</li> </ul>                                                                                                    |
| Year and the algorithm of the state of the state of                | e. في النهاية، قدم مسوعًا لطلب التغيير على الطلب أو المؤسسة في حقل سبب التغييرات (Reason for Changes).                                                                                                    |
| ASP Application: EC2447-Ad9       Catal and and and and and and and and and and                                                                                                    | <ul> <li>f. سوف تتاح للمستخدم فرصة أخرى من أجل<br/>تأكيد الطلب المقدم لإجراء تغييرات عن طريق<br/>شاشة منبثقة.</li> <li>g. يرجى ملاحظة أنه بعد تقديم طلب التغيير، يجب<br/>مراجعة التغييرات المطلوبة واعتمادها من قبل<br/>المقدمي الطلبات رؤية ومعرفة ما إن كان لأي<br/>لمقدمي الطلبات رؤية ومعرفة ما إن كان لأي<br/>من خلال الأيقونات المعروضة بجانب مسميات<br/>الردود في صفحة الملخص. وتعرض لقطة<br/>ملخص الطلب.</li> </ul> |

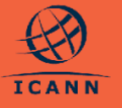

#### 12. كيفية عرض طلبات التغيير ذات الصلة

- لمقدمي الطلبات القدرة على رؤية جميع طلبات التغيير المرتبطة بطلبهم أو بمؤسستهم.
- من ملخص الطلب، اختر علامة التبويب طلبات التغيير ذات الصلة Related Change لعرض قائمة تسرد جميع طلبات التغيير المرتبطة بالطلب.

| Application ID: STE<br>Created By Astron Applicate<br>(05)34-2024 756 AM | 2456-A64   Organization<br>Linet Updated By: Particle Part<br>Object2024 | : Swift Technologies E<br>les Konger<br>Sté AM |           | • | ••• | ••••• | •  | •            | •      |
|--------------------------------------------------------------------------|--------------------------------------------------------------------------|------------------------------------------------|-----------|---|-----|-------|----|--------------|--------|
| APPLICATION CHANGE REQUESTS                                              |                                                                          |                                                |           |   |     |       |    |              |        |
| A starch charge Assurate                                                 | SEARCH                                                                   |                                                |           |   |     |       |    | τ.           |        |
| Date Requested                                                           | Change Request Type                                                      | Change Request Status                          | Rationale |   |     |       |    | Date C       | Oase   |
| 68-jul 2026 12:36 PM                                                     | Application Change                                                       | C Submitted                                    | rationale |   |     |       |    |              | N      |
| 04 p.4-2024 12:20 PM                                                     | Application Change                                                       | @ Approved                                     | tex       |   |     |       | 08 | 106 2624 125 | .91 Pf |

### 13. كيفية توثيق معلومات السداد

بالنسبة للطلبات التي تكمل التقييم بالحصول على القرار مقبول بشروط (Conditionally Approved)، سوف ترسل ICANN خطاب تأكيد إلى مقدم الطلب، بالإضافة إلى تعليمات حول كيفية التسديد المطلوب بموجب برنامج ASP.

| Accelerate     Accelerate     A | . سيتلقى المستخدمون الرئيسيون للمؤسسة المعنية مهمة<br>جديدة في قائمة المهام (Task Queue) الخاصة بهم<br>لتوثيق معلومات السداد. ويجب إكمال هذه الخطوة قبل أن<br>يتم توثيق السداد من قبل ICANN و هي خطوة مطلوبة<br>قبل إصدار أي قرار نهائي.<br>في لوحة تحكم مقدم الطلب ( Applicant<br>في لوحة تحكم مقدم الطلب ( Dashboard<br>في لوحة تحكم مقدم الطلب ( Validate Payment Information)<br>بر ابط يؤدي إلى نموذج مؤسستك.<br>ستطلب منك التعليمات – باعتبارك مقدم الطلب – مراجعة<br>نموذج المؤسسة والتأكد من أن معلومات السداد محدثة. | .a<br>.b<br>.c |
|----------------------------------------------------------------------------------------------------|----------------------------------------------------------------------------------------------------|----------------|
|                                                                                                    | إذا احتجت لتغيير معلومات السداد، فيمكنك تقديم طلب تغيير<br>لمؤسستك (انظر كيفية تقديم طلب تغيير).<br>بمجرد أن تكون معلومات السداد الخاصة بمؤسستك<br>صحيحة، يمكنك تقديم النموذج لإتمام عملية توثيق معلومات<br>السداد.                                                                                                    | .d<br>.e       |

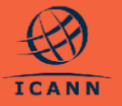

### 14. كيفية سحب طلب

في حال لم يعد مقدم الطلب راغباً بتقديم طلب للحصول على الدعم للتقديم على نطاق gTLD، فيجب عليه أن يسحب طلب برنامج ASP الخاص به رسميًا. وبمجرد سحب طلب برنامج ASP، تتوقف معاملة الطلب ولا يتم اتخاذ أي إجراء آخر حياله.

| Image: Second State State Sta | <ul> <li>a. يمكن لمقدمي الطلبات سحب طلبهم في أي مرحلة خلال معاملة الطلب (<i>بعد تقديم الطلب</i>). ولا يتوفر إجراء السحب إلا للمستخدمين الرئيسيين في المؤسسة مقدمة الطلب.</li> <li>b. يمكنك سحب طلبك من خلال النقر فوق سحب الطلب b.</li> <li>b. يمكنك سحب طلبك من خلال النقر فوق (WITHDRAW APPLICATION) في أعلى الركن الأيمن من ملخص الطلب (Application)</li> </ul>                                                                                                    |
|----------------------------------------------------------------------------------------------------|----------------------------------------------------------------------------------------------------|
| AV2_2_Instruction         an reseguest endergrandings of international leaf           Validity (Factoria)         For a           AV3_3_Norprofits,<br>Charities, or Equivalent         • AV3_12_Applicant Affliations<br>in the applicant affliations with an existing gTLD Rightry Operator and/or another potential gTLD applicant in the next round that would not meet the ADP           AV3_A_integrovermental<br>Organizations         • No                                                                                                    | <ul> <li>c. يُتَعِين عليك اختيار سبب للسحب من القائمة المنسدلة؛ أو<br/>يمكنك اختيار أخرى (Other) وتقديم إجابة بنص حر، ثم<br/>النقر فوق سحب (WITHDRAW).</li> </ul>                                                                                                    |
|                                                                                                    | <ul> <li>d. سوف يُطلب من مقدم الطلب مرة أخرى تأكيد سحب طلبه من خلال نافذة منبثقة.</li> <li>e. عندما يختار مقدم الطلب <b>نعم (YES)</b>، سوف يتم تحديث حالة الطلب إلى مسحوب (Withdrawn). ولن تكون لديك القدرة على اتخاذ أي إجراء آخر حيال طلبك بعد أن يتم سحبه.</li> <li>ملاحظة هامة: لا يمكن التراجع عن هذا الإجراء؛ فعمليات (عادة التقديم غير مسموح بها.</li> <li>f. بمجرد سحب طلب ما، سيتم إغلاق جميع المهام والاستعلامات المقتوحة المرتبطة بالطلب أو المؤسسة وسوف تتلقى بريداً إكثرونياً يؤكد أن طلبك تم سحبه.</li> </ul> |

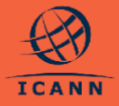

## 15. كيفية طلب تقييم موسَّع

يمكن لمقدمي الطلبات الذي يتلقون قرارًا يفيد بأن لم يجتز التقييم (Evaluation Not Cleared) بخصوص طلب برنامج ASP الخاص بهم الحصول على الخيار الخاص بطلب تقييم موسَّع (Extended Evaluation) وفقًا لما هو موضح في <u>دليل برنامج ASP</u>.

| Potent disk to be and printed a reason one<br>Potent disk to be and printed by CARA Sta<br>Potent and any of a defended and<br>Potent and Potent and Advanced and<br>Potent and Potent and Potent and Potent<br>Potent and Potent and Potent and Potent and<br>Potent and Potent and Potent and Potent and Potent and<br>Potent and Potent and Potent an | gant for any sales (tor you and 10 Jungs - Nor regard for Islands) (<br>and you regulation of a solid generation of the solid second of the solid second second of the solid second of the solid second of the solid second of the solid second of the solid second of the solid second of the solid second of the solid second of the solid second of the solid second of the solid second of the so | naales alt antege ( part ( alf antes que talences).                                                                 | <u></u>                | وإذا قرر مقدم الطلب اختيار التقييم الموسَّع، فيجب عليه                                                                                                    | .a                  |
|----------------------------------------------------------------------------------------------------|----------------------------------------------------------------------------------------------------|----------------------------------------------------------------------------------------------------|------------------------|----------------------------------------------------------------------------------------------------|---------------------|
| A de la constanti de la constanti de la consta               | Access Academic Academic Acade    | envirenzen ferenzen era kannelien en genan den kannel melenzen<br>kannelien era era era era era era era era era era | بلی<br>(E)<br>بم<br>ا. | الأنفال إلى ساسة لفاضيل الطلب وتحديد الحيار التعييم<br>الموسَّع (EXTENDED EVALUATION) في أء<br>الركن الأيمن من الشاشة.<br>سيؤدي ذلك إلى فتح نموذج التقييم الموسَّع xtended<br>والذي يمكن لمقدمي الطلبات من خلاله<br>طلب إجراء التقييم الموسع والدخول في جولة أخرى من<br>الأسئلة التوضيحية.<br>مقدم الطلب مطالب بأن يقدم مسوعًا قبل تقديم طلب التقيي<br>الموسَّع (Extended Evaluation) إلى CANN | .b<br>.c            |
|                                                                                                    |                                                                                                    |                                                                                                    | نه                     | سوف يتلقى مقدم الطلب نافذة تحذيرية منبثقة تؤكد على أن<br>يود تقديم النموذج وطلب التقييم الموسَّع.<br>ي <i>طة: يمكن لمقدمي طلبات برنامج ASP أن يطلبوا تقييمًا</i><br>م <i>ًا لمرة واحدة فقط</i> .                                                                                                    | d.<br>ملاح<br>سوستً |

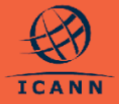

موارد إضافية

| المورد ال                                   | الوصف                                                                                                    | رابط الوصول                                                                    |
|---------------------------------------------|----------------------------------------------------------------------------------------------------|--------------------------------------------------------------------------------|
| الصفحة الرئيسية لبرنامج<br>ند<br>ه          | صفحة ويب برنامج ASP على موقع برنامج<br>نطاقات gTLD الجديدة بتفاصيل وتواريخ<br>هامة.                                    | https://newgtldprogram.icann.org/ar/ap<br>plication-rounds/round2/asp          |
| دليل برنامج ASP يو<br>ال                    | يوفر دليل برنامج ASP معلومات حول<br>المواعيد النهائية لتقديم طلبات برنامج ASP<br>والمعايير المتبعة والعمليات والتقييم. | https://newgtldprogram.icann.org/ar/ap<br>plication-rounds/round2/asp/handbook |
| نظام طلبات برنامج ASP ال                    | الوصول إلى برنامج ASP.                                                                                                 | https://newgtldprogram.icann.org/apply<br>-asp                                 |
| جهة اتصال برنامج دعم مقدم بد<br>الطلب<br>ال | بالنسبة للاستعلامات العامة ذات الصلة ببرنامج<br>دعم مقدم الطلب، يرجى الاتصال بقسم الدعم<br>العالمي في ICANN.           | globalsupport@icann.org                                                        |
| جهة اتصال نظام طلبات ب<br>برنامج ASP<br>ن   | بالنسبة للاستعلامات ذات الصلة بطلبك أو<br>استخدام النظام، يرجى تقديم استعلام من خلال<br>نظام طلبات برنامج ASP.         |                                                                                |

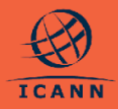

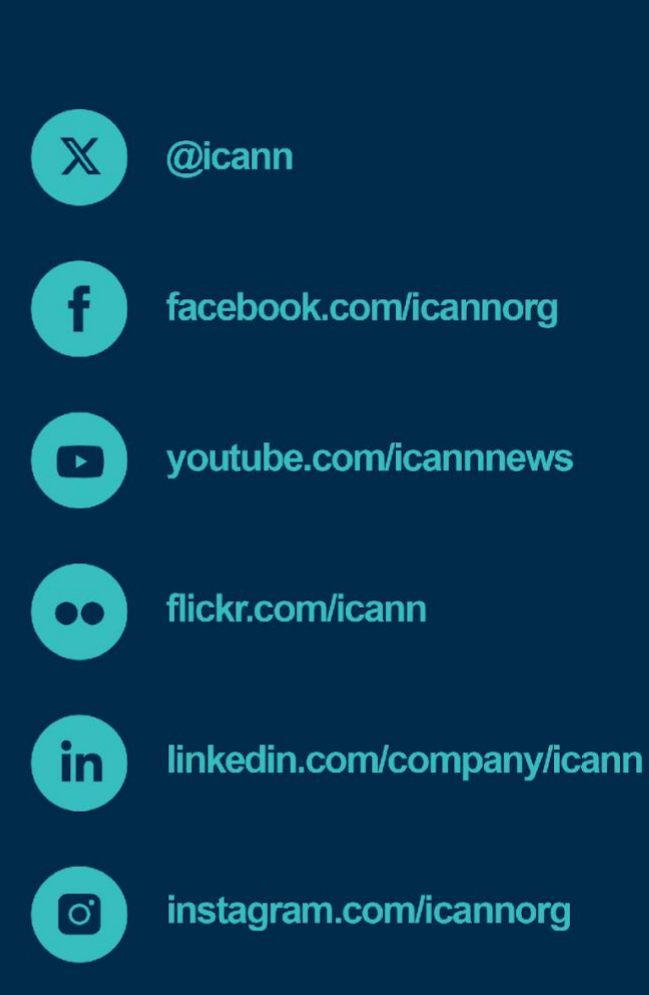

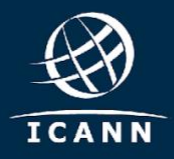

newgtldprogram.icann.org >